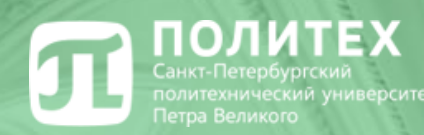

# Правила и порядок изучения дисциплин на порталах электронной образовательной среды

Ответственный за внедрение электронного обучения в ИПМЭиТ доцент Краснов С.В.

03.09.2020

#### **П**ПОЛИТЕХ На каких порталах проводится обучение

Дистанционные курсы расположены на следующих порталах:

- Национальный портал «Открытое образование» (НПОО) <u>openedu.ru</u>
- Система дистанционного обучения СПбПУ (СДО СПбПУ) <u>https://lms.spbstu.ru</u>
- Система дистанционного обучения ИПМЭиТ (СДО ИПМЭиТ) <u>https://dl-imet.spbstu.ru</u>
- Порталы дистанционных образовательных технологий других институтов

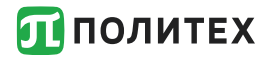

#### Открытый Политех

### Всю справочную информацию, ссылки, помощь и т.д. по вопросам дистанционного обучения можно получить перейдя на сайт Открытый Политех <u>http://open.spbstu.ru</u>

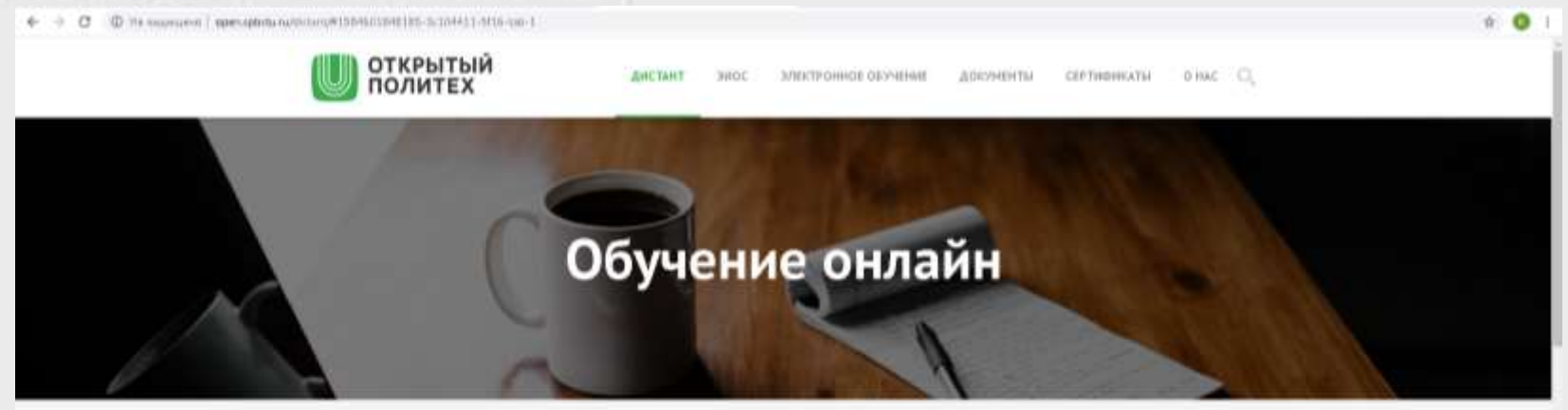

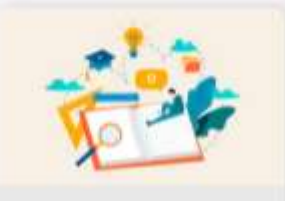

Организация образовательного процесса

Consistent Another in the statement of the statement

Destriction of a strengthment of CRIPTING approach water official and the strengthment of the strengthment of the strengthment

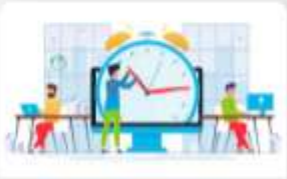

Променуточная и иготовая агтостация

Поликиутечкая аттестваня

Солударстванная итоговая аттостация

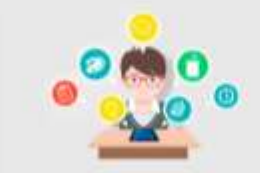

Препедавателям

Селянсы: Далагы и мактальные онгурсан

Маталиталия, реконциданные инстатурали и так индерстворуталия инстатуранские инстатурали и так установа, инстатуранские инстатурали и на так установа, инстатуранские и

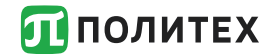

#### Открытый Политех

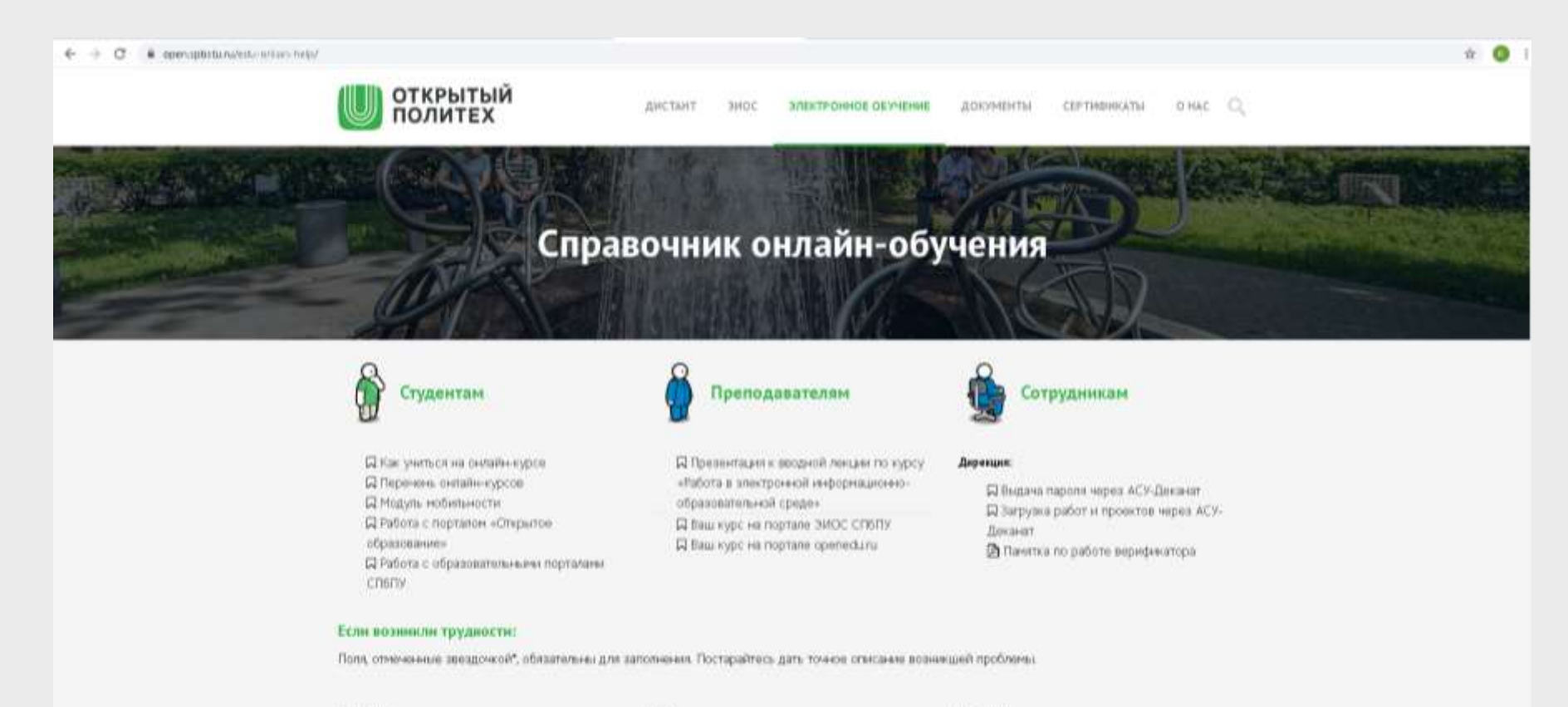

Operation \*

MHIN!"

Orvected.

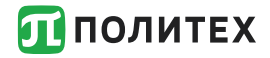

Для записи на любой курс обучения необходимо использовать логин и пароль от личного кабинета студента (единая учетная запись)

Пример логина: ivanov.sv

Пример почтового адреса: <u>ivanov.sv@edu.spbstu.ru</u>

Доступ к корпоративной почте осуществляется по адресу http://mymail.spbstu.ru

Получить единый логин и пароль можно по личному электронному пропуску в информационных киосках.

Адреса киосков: Главный учебный корпус (<u>справа от входа</u>), 1-й учебный корпус (<u>слева от входа</u>).

В случае неудачной попытки следует обратиться в НИК, аудитория B.1.24 (можно по почте lksupport@spbstu.ru) или дирекцию института.

Важное условие: Вы должны быть зачислены в СПбПУ приказом и у Вас должен быть пропуск.

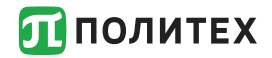

Личный кабинет

Для входа в личный кабинет обучающегося необходимо использовать кнопку «Вход по единой учетной записи»

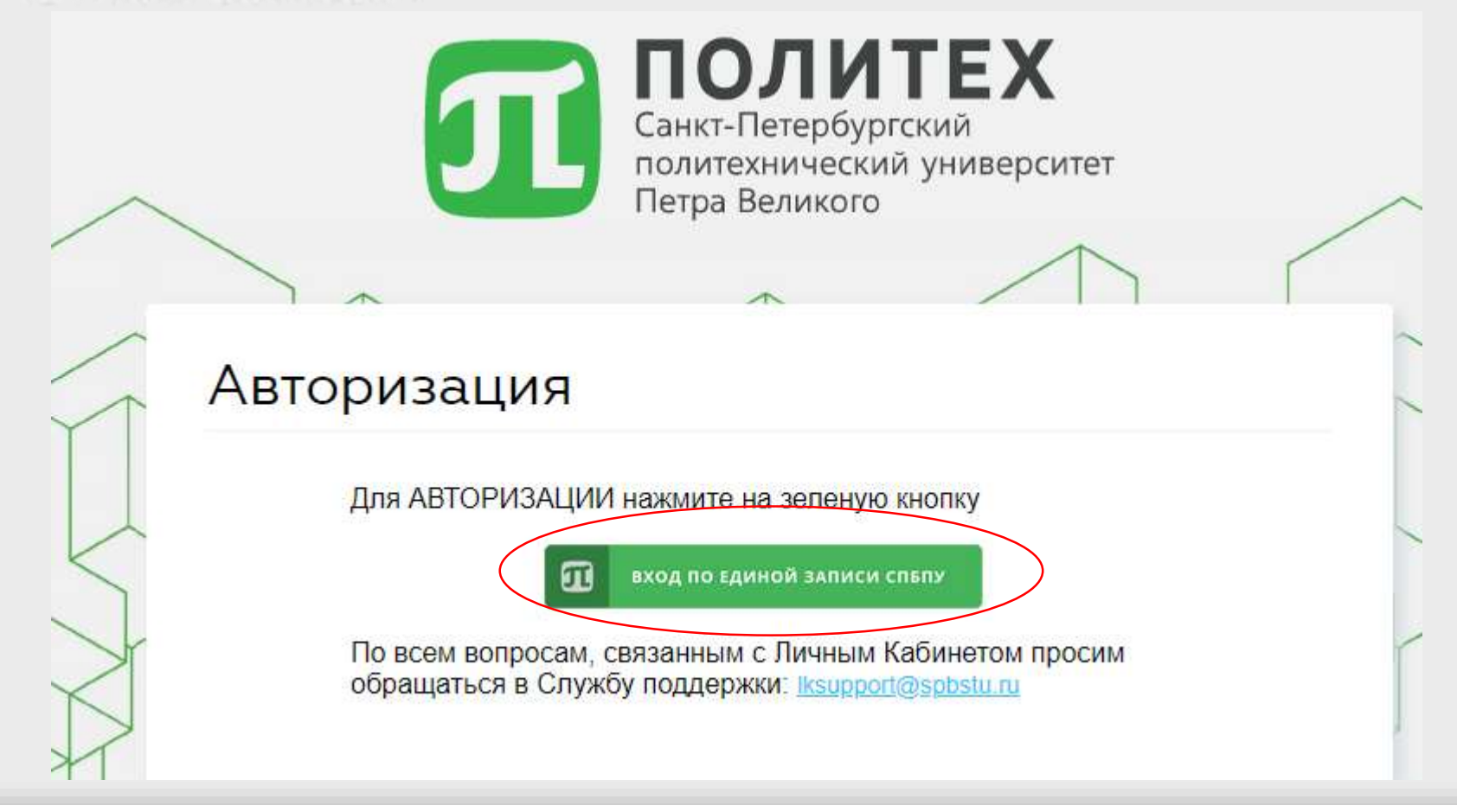

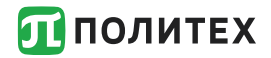

Доступ к корпоративной почте осуществляется по адресу <u>http://mymail.spbstu.ru</u> с использованием почтового адреса и пароля от личного кабинета

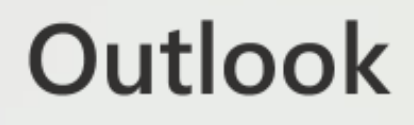

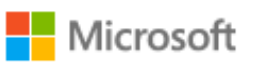

← ivanov.sv@edu.spbstu.ru

#### Введите пароль

Пароль

Я не помню свой пароль

Войти

#### **П**ПОЛИТЕХ РЕГИСТРАЦИЯ НА ПОРТАЛЕ «ОТКРЫТОЕ ОБРАЗОВАНИЕ»

Для записи на курс на портале «Открытое образование» (<u>openedu.ru</u>) необходимо зарегистрироваться.

1. Для регистрации (входа) следует выбрать на панели социальных сетей значок «Политех» как указано на рисунке:

| Открытое<br>образование Наталог к | рсов Сотрудничество Опроекте Понск в каталоге Q Вход Регистрация |
|-----------------------------------|------------------------------------------------------------------|
|                                   | Войти Регистрация<br>Логин или e-mait                            |
|                                   | Паропь:                                                          |
|                                   | Забыли пароль?<br>Войти                                          |
|                                   | или войдите с помощью<br>Vhontakte f Facebook У Twitter          |
|                                   | S Google Mallu TI TIONVITEK                                      |

После нажатия на клавишу «Политех» Вы будете переадресованы на страницу ввода логина и пароля от личного кабинета СПбПУ, на которой Вам потребуется их ввести.

| П ПОЛИТЕХ            |  |
|----------------------|--|
| Открытое Образование |  |
| ЛОГИН                |  |
| ПАРОЛЬ               |  |
| войти СБРОС          |  |
|                      |  |

#### **П**ПОЛИТЕХ РЕГИСТРАЦИЯ НА ПОРТАЛЕ «ОТКРЫТОЕ ОБРАЗОВАНИЕ»

3. После прохождения авторизации появится окно как показано на рисунке. Здесь необходимо внимательно проверить адрес корпоративной почты СПбПУ (например, ivanov.ab@edu.spbstu.ru), поставить галочку и нажать кнопку Зарегистрироваться.

| Открытое<br>образование <sup>Катал</sup> | ог курсов Сотрудничество О проекте Покск в каталоге Q Вход Регистрация                                                                          |
|------------------------------------------|----------------------------------------------------------------------------------------------------|
|                                          | Обновление данных профиля<br>Вы авторизовались через соцсеть. Мы заполнии ваш профиль на                                                        |
|                                          | сайте спедующими данными. Вы можете изменить эти данные позднее в личном кабинете:                                                              |
|                                          | ФИО: Мусса Бен                                                                                                    |
|                                          | Уточнение адреса электронной почты                                                                                                    |
|                                          | Подтвердите или измените адрес электронной понты. Мы будем<br>присылать на него уведомления и информацию о курсах, на которые<br>вы запишетесь. |
|                                          | login@edu.spbstu.ru                                                                                                    |
|                                          | Нанимая кнопку зарегистрироваться, я принимаю условия<br>пользовательского соглащения                                                           |
|                                          | Зарегистрироваться                                                                                                    |

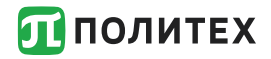

#### Запись на курсы

После регистрации и входа на портал «Открытое образование» все курсы текущего семестра по учебному плану появятся у Вас при переходе по ссылке «Мои курсы»

| Открытое<br>образование Наталог курсов Сатрудничество Опроекте Поко в стимоче Q Мой профиль<br>Май курсы<br>Полема Ганк курсы                                                                                                    |
|----------------------------------------------------------------------------------------------------|
| 433<br>мурса по разным<br>направлениям подготовни Курсы ведущих вузов России. Выйти  Баля каждого без ограничений Зеписеться на нурсы                                                                                                    |
|                                                                                                    |
| 3 сентября 2019 - 1 января 2020 г.       16 сентября 2019 - 27 января 2020 г.       16 сентября 2019 - 19 января 2020 г.         Нурс уже начаяся       Управление проектами в современной компании       Основы технологии машиностроения |

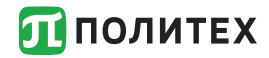

#### Запись на курс

### Можно также найти нужный курс и записаться.

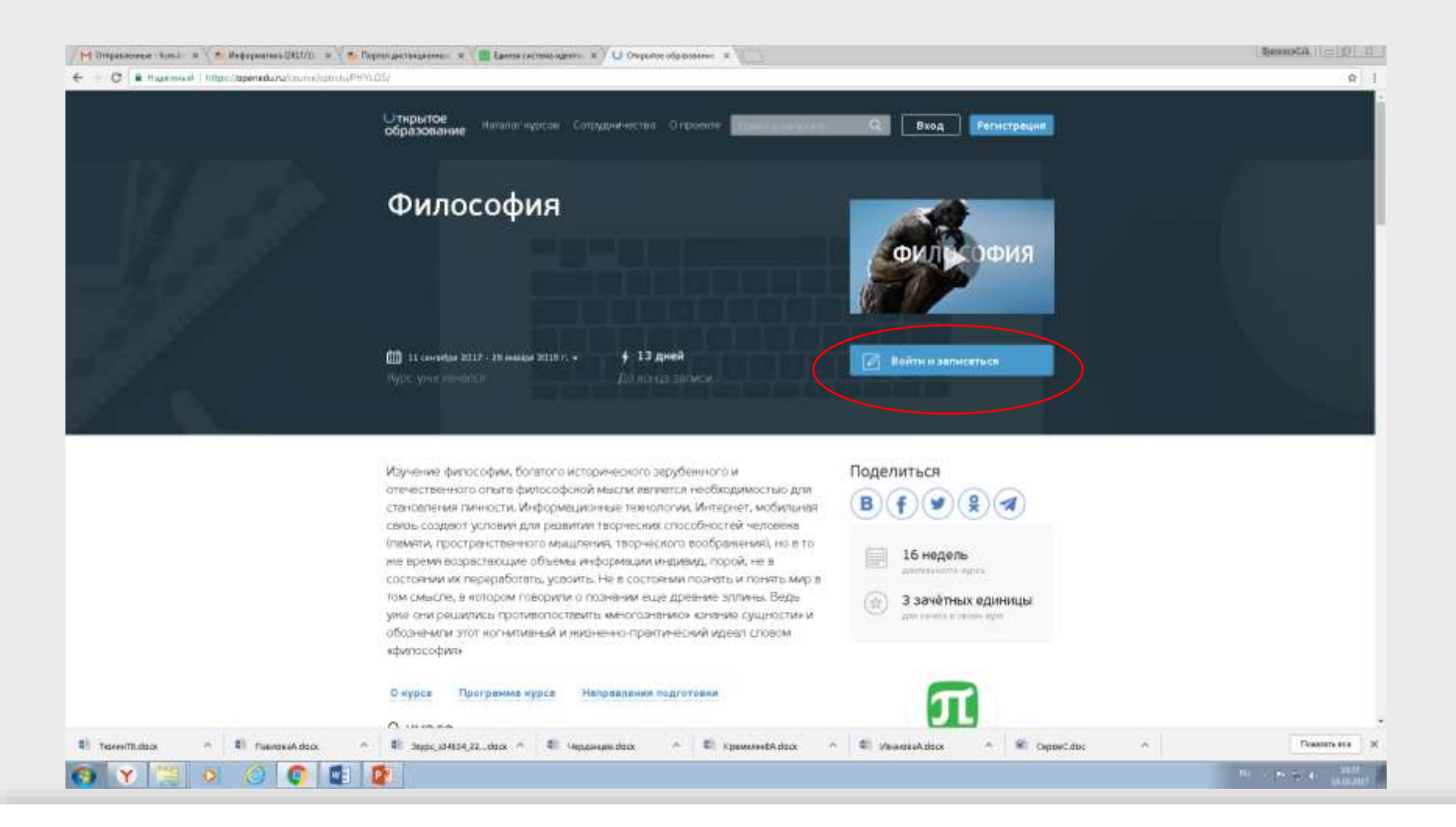

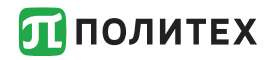

Для обучения на внутренних порталах университета (<u>http://lms.spbstu.ru</u>), своего института (<u>http://dlimet.spbstu.ru</u>), других институтов (<u>http://dl\*\*\*.spbstu.ru</u>) необходимо только войти по этим адресам, используя логин и пароль единой учетной записи (пароль от личного кабинета)

Пример входа в портал представлен на следующих слайдах.

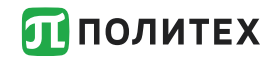

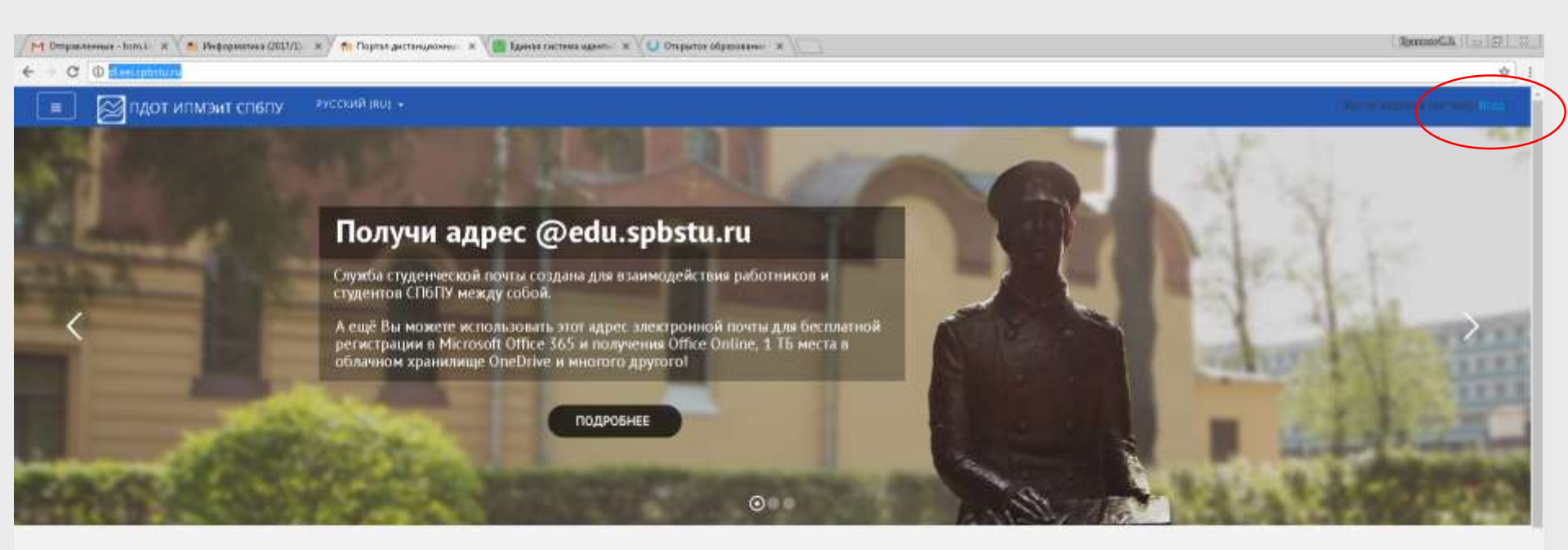

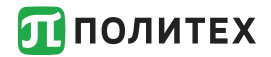

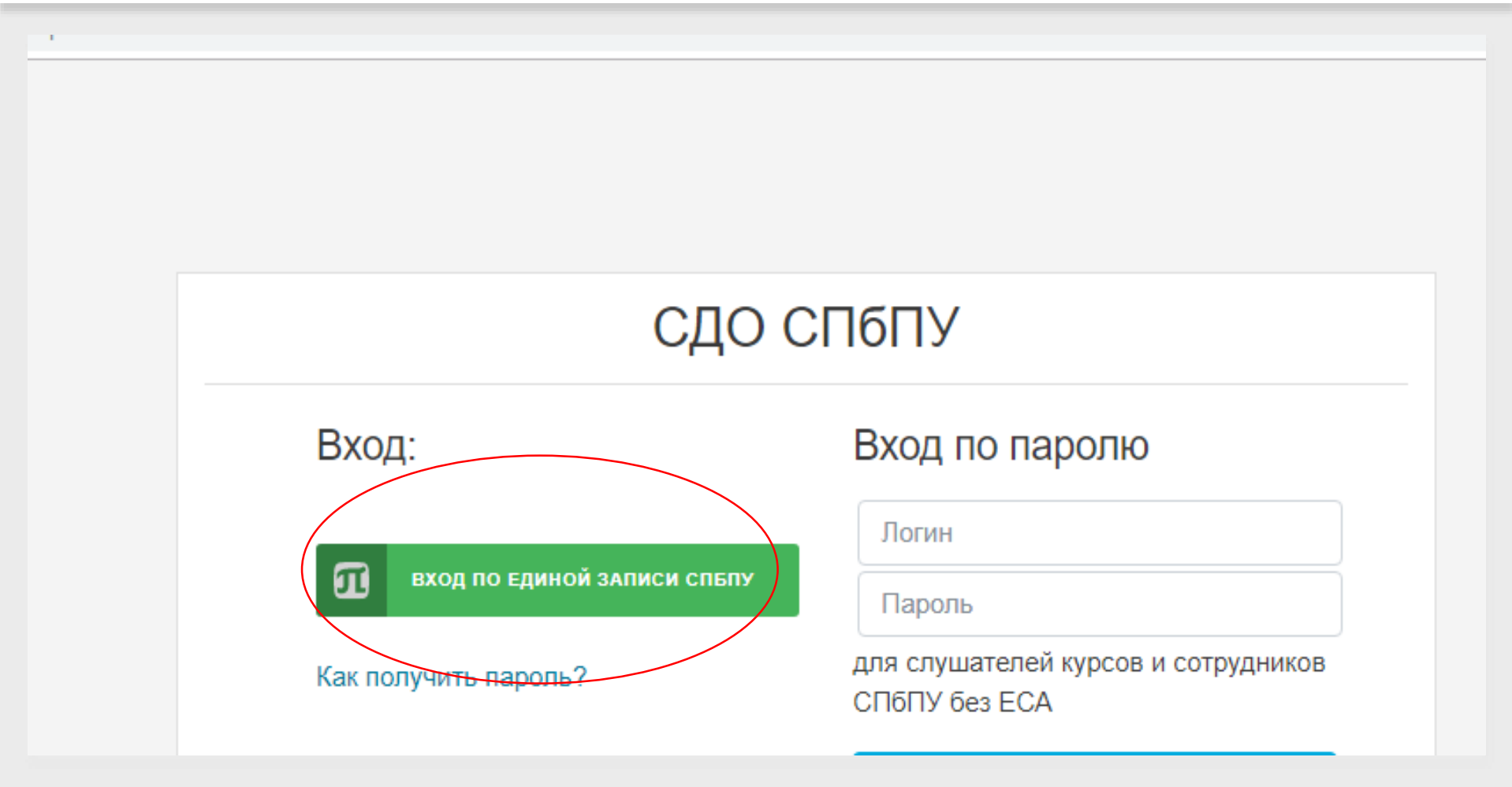

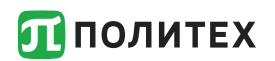

| логин:  |     |     |  |
|---------|-----|-----|--|
|         |     |     |  |
| ПАРОЛЬ: |     |     |  |
| вход    | СБР | °0C |  |
| _       |     | -   |  |

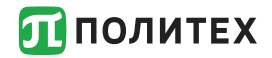

#### Обучение

После входа на портал по единой учетной записи Вы увидите список курсов на которые Вы записаны преподавателем, в том числе календарь и предстоящие тесты:

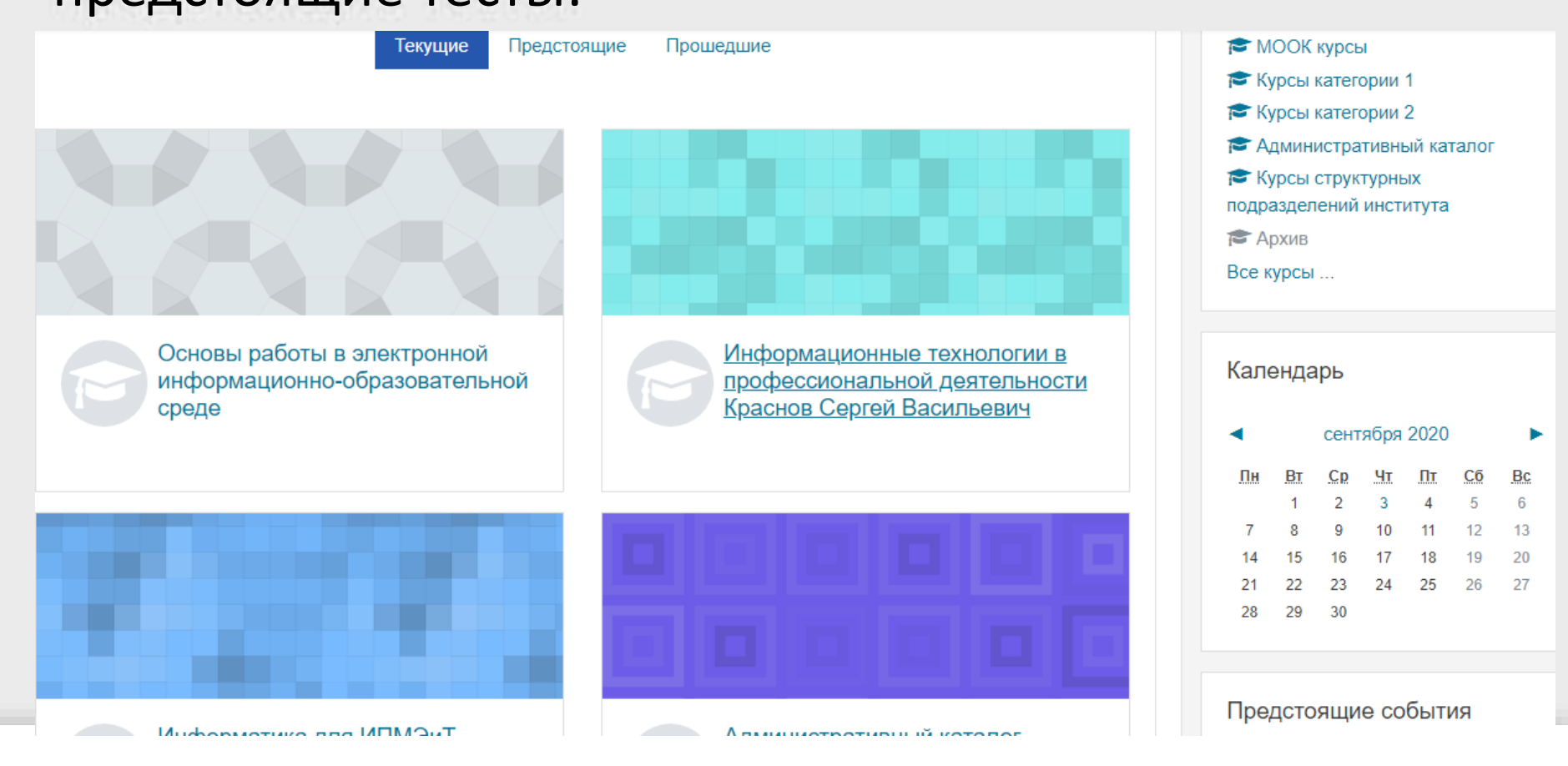

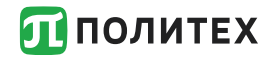

Если Вы не обнаружили тех курсов, на которые Вы должны быть записаны обратитесь к преподавателю-куратору курса, используя форум или на занятии.

Если у Вас возникли проблемы с учетной записью необходимо обратиться в дирекцию института с просьбой сбросить пароль или самостоятельно сбросить пароль на информационном киоске.

Если Вы есть в приказе на зачисление, но у Вас нет логина от личного кабинета и не получается его получить в дирекции или в информационном киоске необходимо обратиться в Центр открытого образования (НИК, ауд.В.1.22) Информационно-библиотечный комплекс (ИБК) обеспечивает доступ ко всем видам информации, обучает использованию научно-образовательных ресурсов. Доступ к ИБК осуществляется по адресу: <u>https://library.spbstu.ru</u>c использованием единой учетной записи

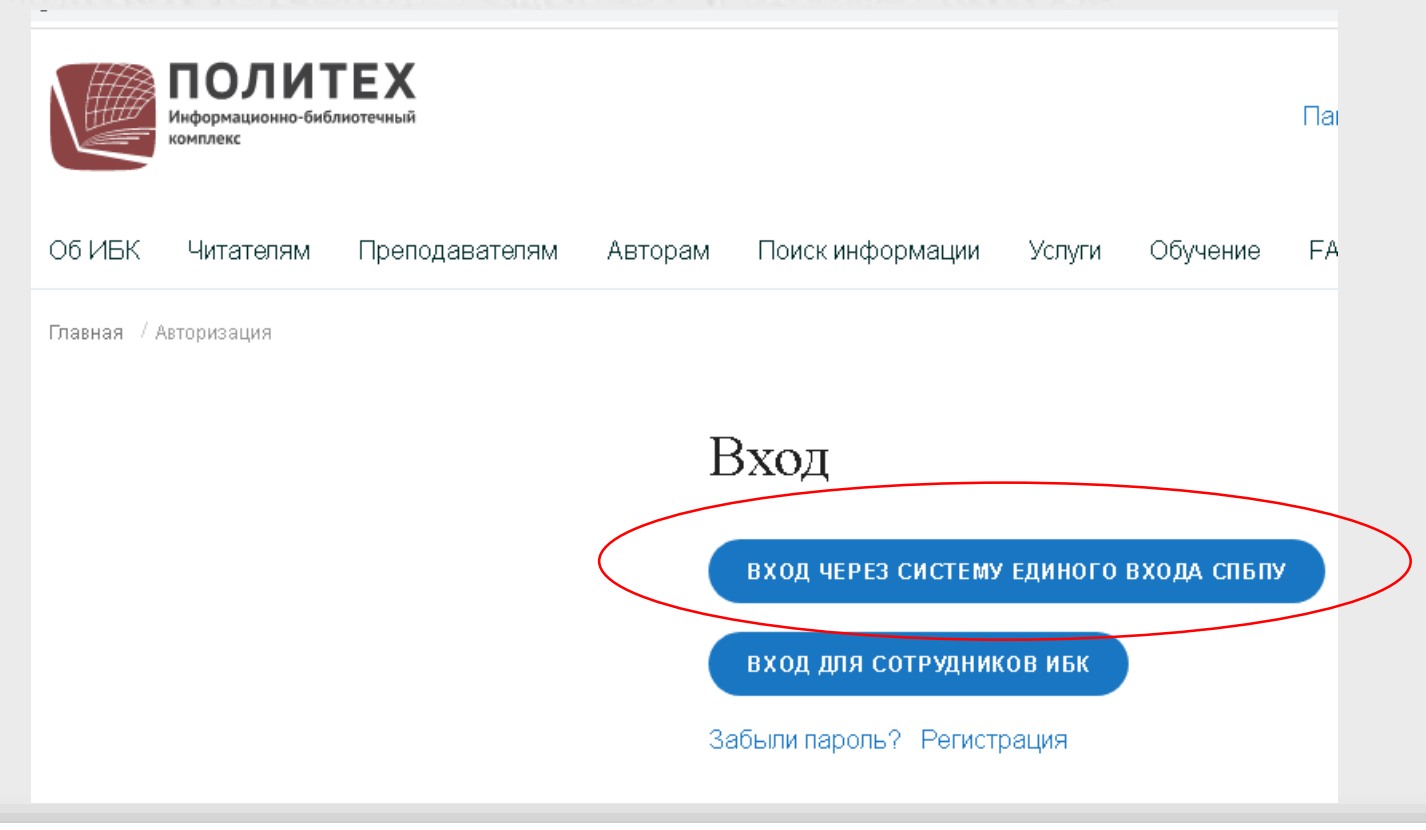

В условиях когда занятия организованы в дистанционном формате занятия проводится в форме вебинаров на платформе MS Teams.

Переход на платформу MS Teams осуществляется из расписания занятий (ruz.spbstu.ru) по ссылке DL, ауд. Дистанционно. И далее с курса на сайте СДО по ссылке Ссылка на вебинарную комнату по курсу (MS Teams). Для входа на платформу используются адрес корпоративной почты в формате <u>ivanov.sv@edu.spbstu.ru</u> и пароль от личного кабинета.

Всю подробную информацию по дистанционной форме обучения можно найти разделе Дистант на сайте Открытый Политех: <u>https://open.spbstu.ru/distant/</u>

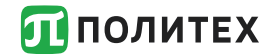

#### Организация дистанционного обучения

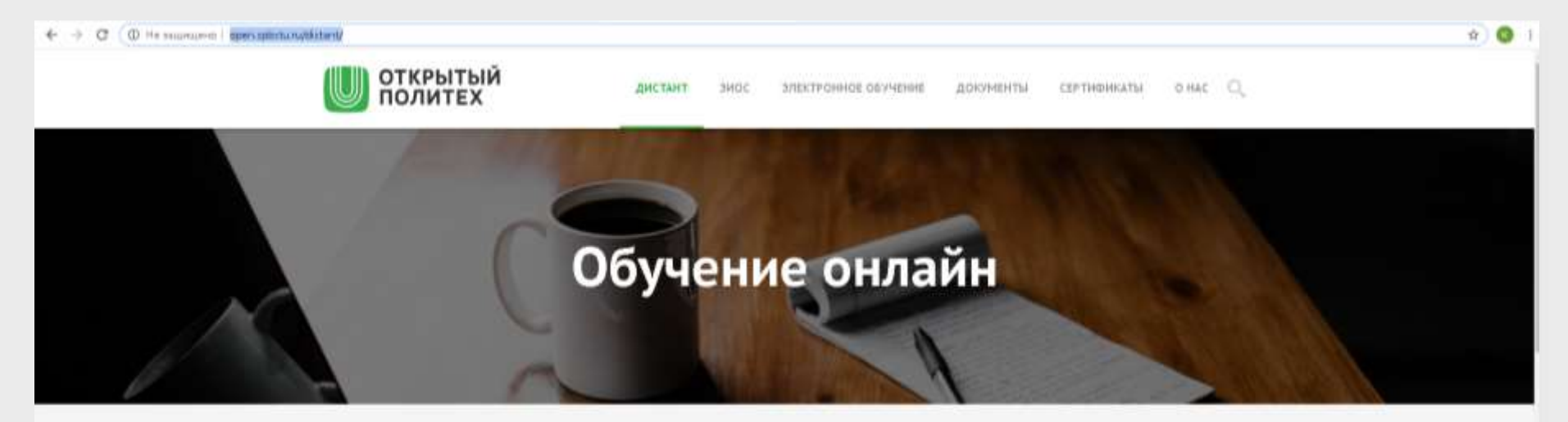

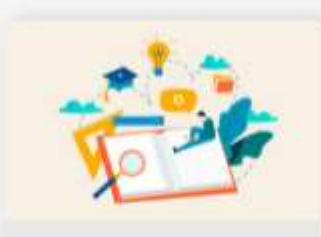

Организации образовательного процесса

Сарансы Дости и этактронным расорсам

Ликальные новисативные акты Полизны в полтваложние СПЕТУ на организацие образовального процаст в полекод.

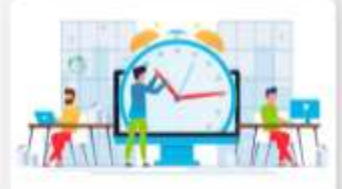

Пременуточная и итоговая аттестация

Променуточная аггостация

-----

Государственная игоговая аттествиня

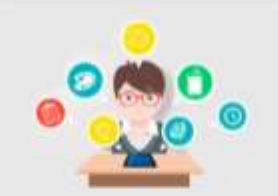

#### Преподавателям

-

Серенсы Датур к электронные раздалае

Метедические рекомендиции и инструмали В итом раздати градстватель матодаласски ракомондации и настранции разработально в

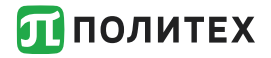

# Пример курса в СДО ИПМЭиТ при дистанционной форме обучения:

В данном разделе размещены ссылки на инструкции, регламенты и другие материалы по организации образовательного процесса в текущем учебном семестре. Полная информация размещена на портале "Открытый Политех".

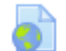

Инструкции для преподавателей

Инструкции для студентов

Ссылка на портал Центра качества образования: https://noko.spbstu.ru/

#### Сылки на материалы и занятия по курсу

Ссылка на вебинарную комнату по курсу (MS Teams)

Следующие ресурсы размешаются или редактируются преподавателем самостоятельно:

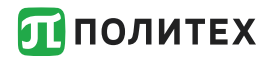

#### Пример интерфейса занятия в MS Teams:

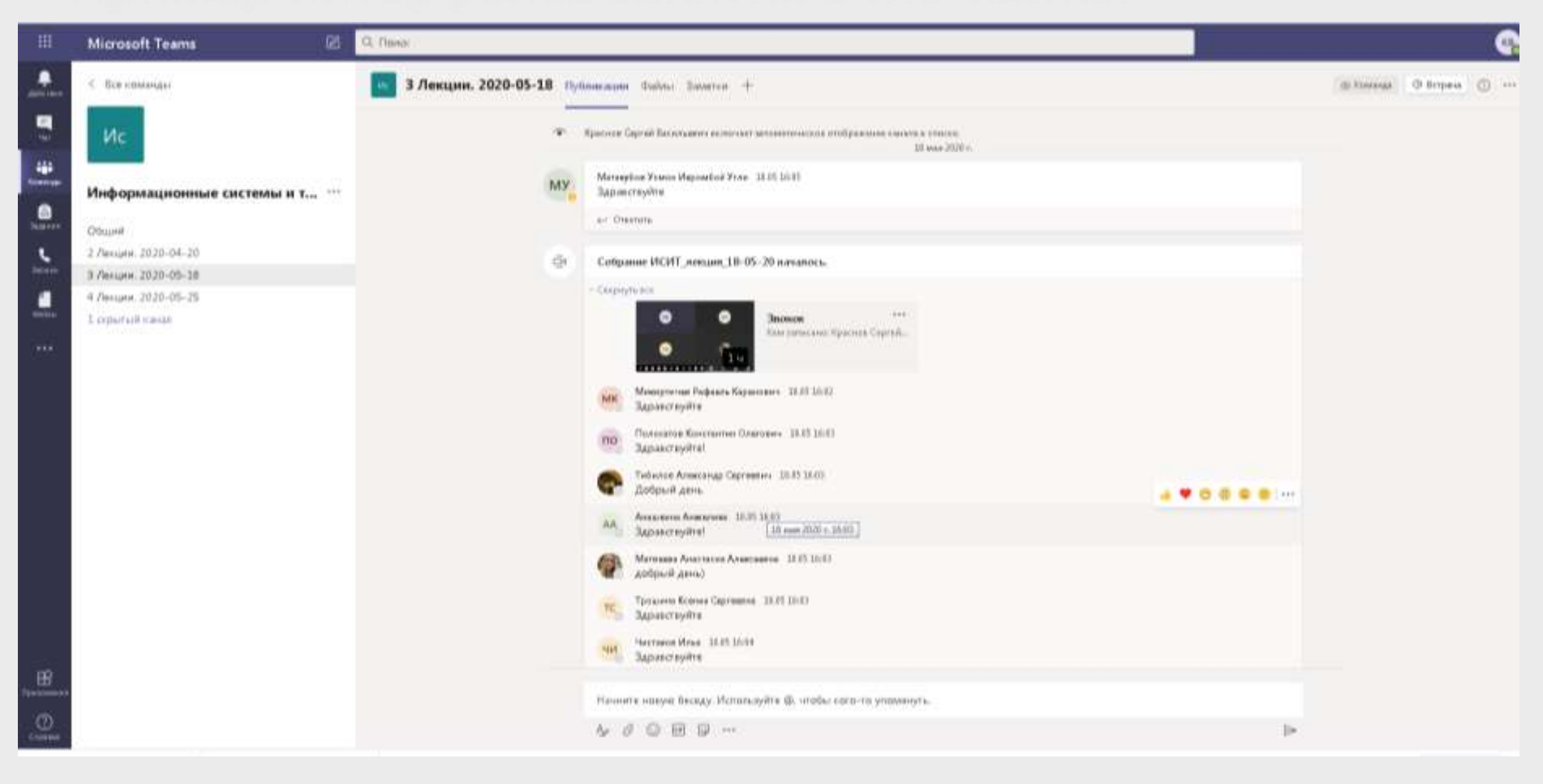

Контакты:

Краснов Сергей Васильевич, к.т.н., доцент ВШУБ,

зам. руководителя Дирекции образовательных программ ИПМЭиТ по внедрению электронного обучения и ДОТ.

Ауд. 1108 на ул. Новороссийской, 50.

Прием в ауд. 1108 (в зависимости от расписания занятий) - с 13.30 до 14.30.

E-mail: hsm.krasnov@gmail.com

krasnov\_sv@spbstu.ru

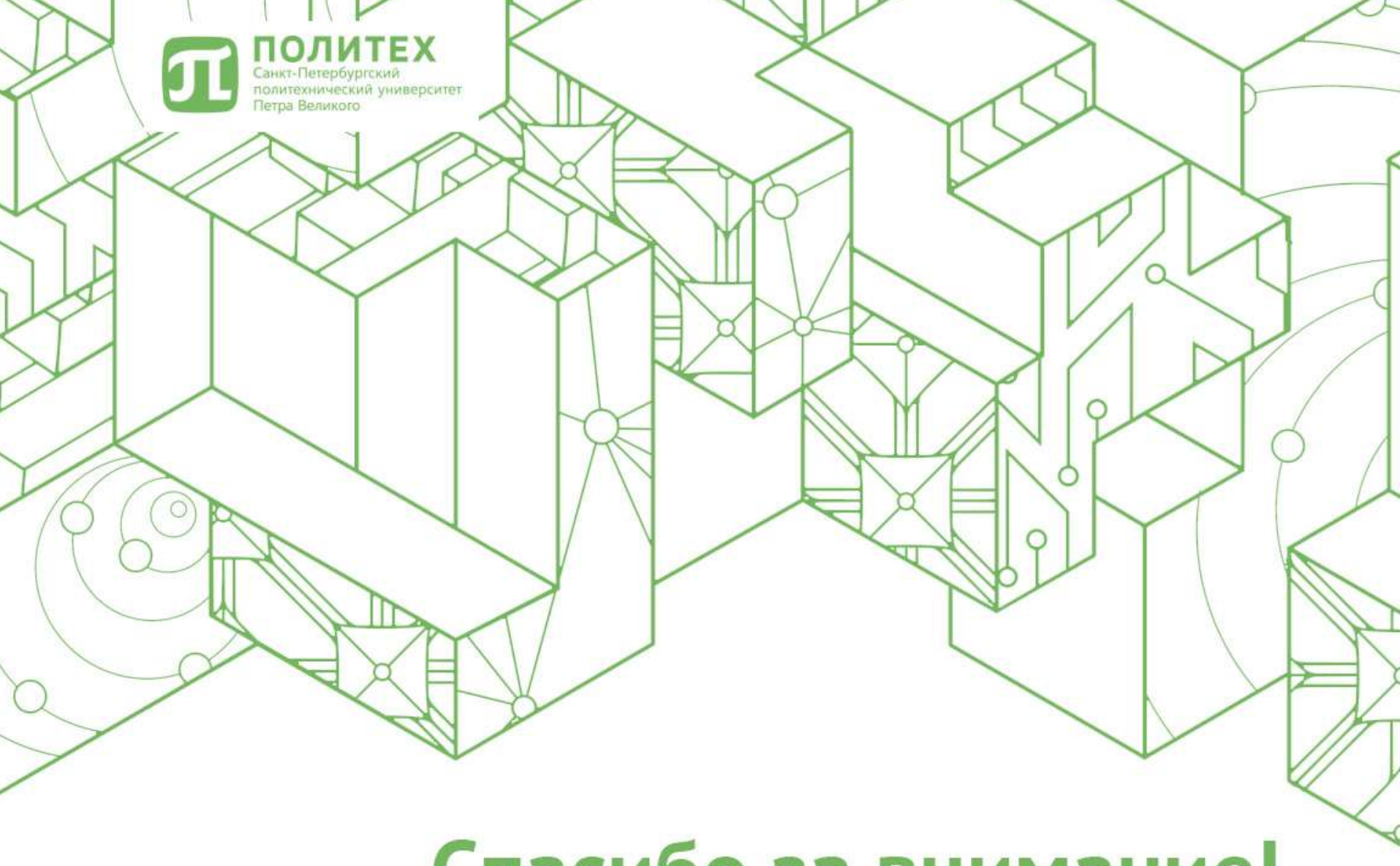

## Спасибо за внимание!